## **RINNOVO ISCRIZIONI**

Nel caso di utente già iscritto al Portale Genitori, sarà necessario solamente rinnovare l'iscrizione per ciascun figlio all'anno scolastico 2023/2024.

Di seguito sono indicate le istruzioni da seguire per effettuare il rinnovo:

- 1) Accedere al seguente link: <u>https://www7.eticasoluzioni.com/collecorvinoportalegen</u>
- 2) Inserire le credenziali già in possesso dell'utente

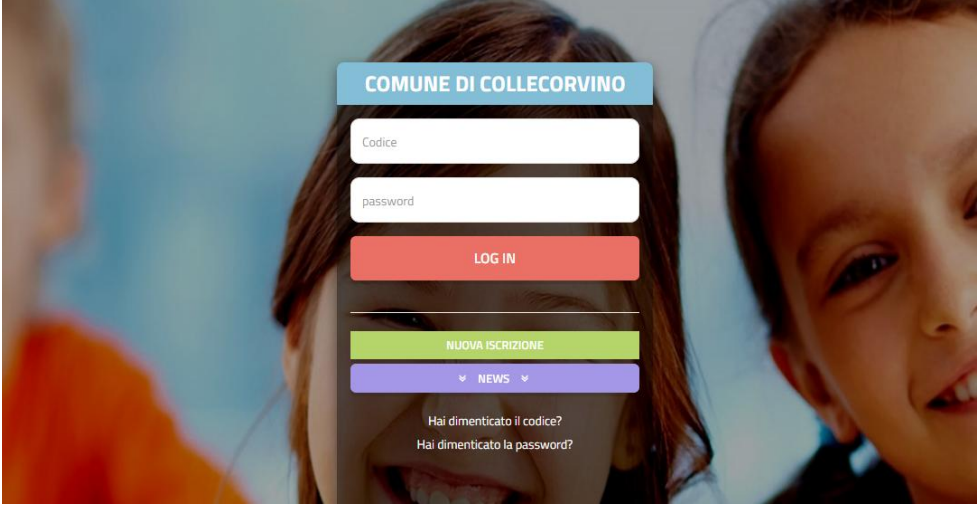

ATTENZIONE!

IL CODICE UTENTE DA INSERIRE E' QUELLO RILASCIATO AL MOMENTO DELL'ISCRIZIONE (codice numerico di 5 cifre)

LA PASSWORD DA INSERIRE E' QUELLA **SCELTA** DA CIASCUN UTENTE

3) Dopo aver effettuato il login, selezionare l'opzione "Rinnova iscrizioni" dalla tendina "Anagrafica"

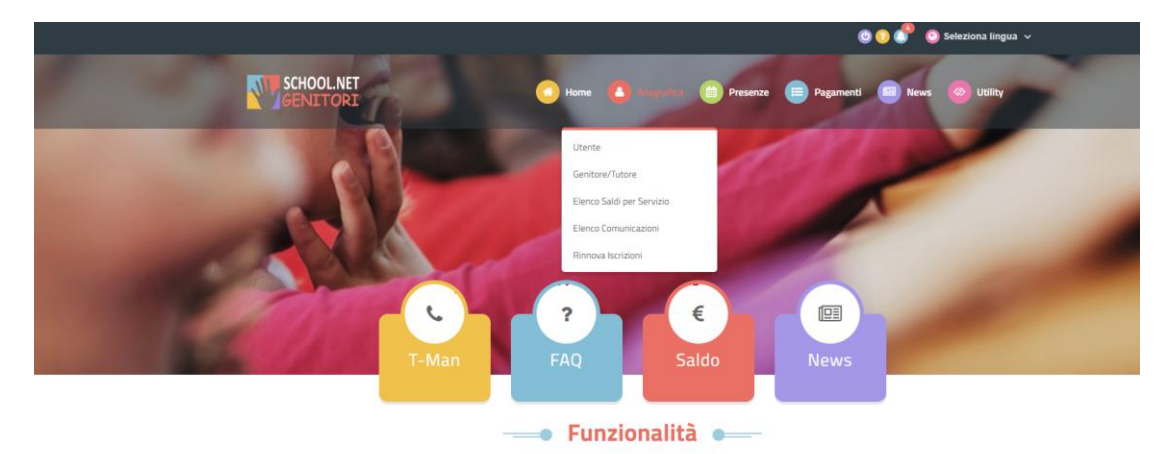

4) Cliccare sul tasto verde "Effettua rinnovo"

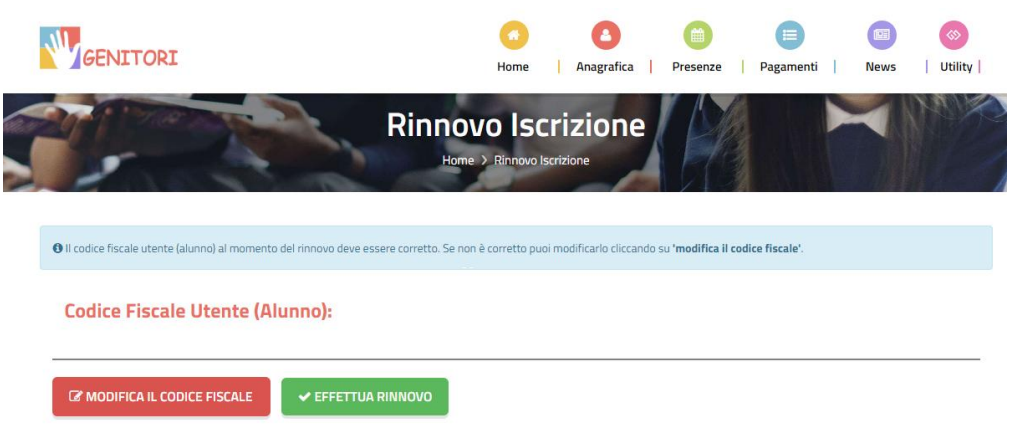

5) Controllare i dati anagrafici del/la ragazzo/a da iscrivere e del genitore, spuntare i servizi ai quali si desidera iscrivere l'utente nella sezione sotto illustrata

| 𝔅Iscriviti ai servizi                                                                                                    |
|----------------------------------------------------------------------------------------------------|
|                                                                                                    |
| REFEZIONE                                                                                                    |
|                                                                                                    |
| TRASPORTO                                                                                                    |
|                                                                                                    |
|                                                                                                    |
| Mati Dieta                                                                                                    |
|                                                                                                    |
| In caso di richiesta di DIETA MEDICO-SANITARIA, inserire obbligatoriamente il certificato medico                                       |
| Dieta:                                                                                                    |
| ·                                                                                                    |
| Salationare i file da allegare al module di intrizione (la dimensione matrima per eggi file à di SMR. L'Escattati sono: DDE IDC. DMC.) |
| שרפבוטהמיב דוויב עם מופצמיב מדווטטעוט טרוברובוטויב (ום טוויברובוטויב המבצוות פר טצוויה בי טרואומע מכניבנגם שטוט, דטר, דיט, דיט, דיט.)  |
| Scegli file Nessun file selezionato                                                                                                    |
|                                                                                                    |
| uopo aver selezionato II Elle, premere II oottone 'Carica file' per ultimare l'operazione.                                             |
| Carica file                                                                                                    |

6) In caso di variazione del plesso scolastico, effettuare il cambio nella sezione sotto riportata spuntando l'opzione ed indicando il nuovo plesso.

| 🗟 Scuola e Classe                                                                                                    |
|----------------------------------------------------------------------------------------------------|
| Desidero cambiare il campo Scuola                                                                                                    |
| Scuola* INFANZIA L. CICORIA                                                                                                    |
| -                                                                                                    |
|                                                                                                    |
| Dichiaro di essere consapevole che i dati autodichiarati sono resi sotto la mia responsabilità ai sensi degli articoli 46 e 47 del DPR del 28/12/2000, n. 445 e di essere a conoscenza delle sanzioni penali previste dall'art 76 del medesimo DPR in caso di rilascio di dichiarazioni mendaci ovvero di formazione od utilizzo di atti falsi; |
|                                                                                                    |
| Dichiaro di aver preso visione della nota informativa sulle modalità di gestione della mensa scolastica ed in particolare dell'obbligo di provvedere alla disdetta del pasto nei giorni di assenza dell'alunno;                                                                                                    |
|                                                                                                    |
| Dichiaro di impegnarmi a mantenere un credito non negativo, per non incorrere nelle misure previste per il recupero delle morosità.                                                                                                    |
|                                                                                                    |

7) Spuntare la casella relativa al trattamento dei dati personali e cliccare sul tasto "Vai al riepilogo e invia l'iscrizione"

| 션) Documenti Utili                                                                               |                                                                                                    |
|--------------------------------------------------------------------------------------------------|----------------------------------------------------------------------------------------------------|
| Clicca il tasto per scaricare Allegato 1                                                         | Scarica Allegato 1                                                                                  |
| Clicca il tasto per scaricare Allegato 2                                                         | Scarica Allegato 2                                                                                  |
|                                                                                                  |                                                                                                    |
|                                                                                                  |                                                                                                    |
|                                                                                                  |                                                                                                    |
| Autorizzo il trattamento dei miei dati personali ai sensi dell'ar protezione dei dati personali. | t. 13 del regolamento (UE) n. 2016/679 e successive modifiche ed integrazioni, Codice in materia di |
|                                                                                                  |                                                                                                    |
| Esci Salva Bozza                                                                                 | Vai al riepilogo e invia l'iscrizione                                                               |

- Per ottenere la convalida dell'iscrizione da parte dell'Ente Comunale, è necessario effettuare il versamento delle mensilità anticipate come previsto dal Regolamento Comunale.
   Nello specifico:
  - Versamento di tre mensilità in caso di iscrizione di un figlio
  - Versamento di due mensilità (per ciascun figlio) in caso di iscrizione di più figli.
- 9) Per effettuare il versamento, scegliere l'opzione "Effettua una ricarica" dalla tendina "Pagamenti" del menù principale

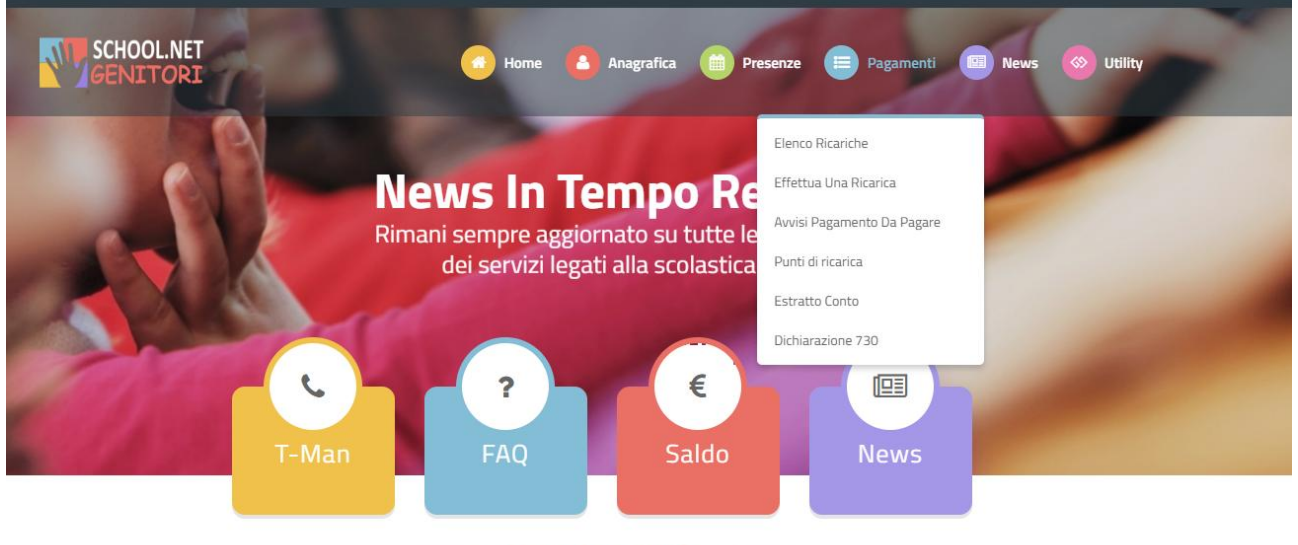

## 🔹 Funzionalità 🗨

10) Inserire l'importo da versare nel campo "Ricarica personalizzata" e cliccare sul bottone "Ricarica"

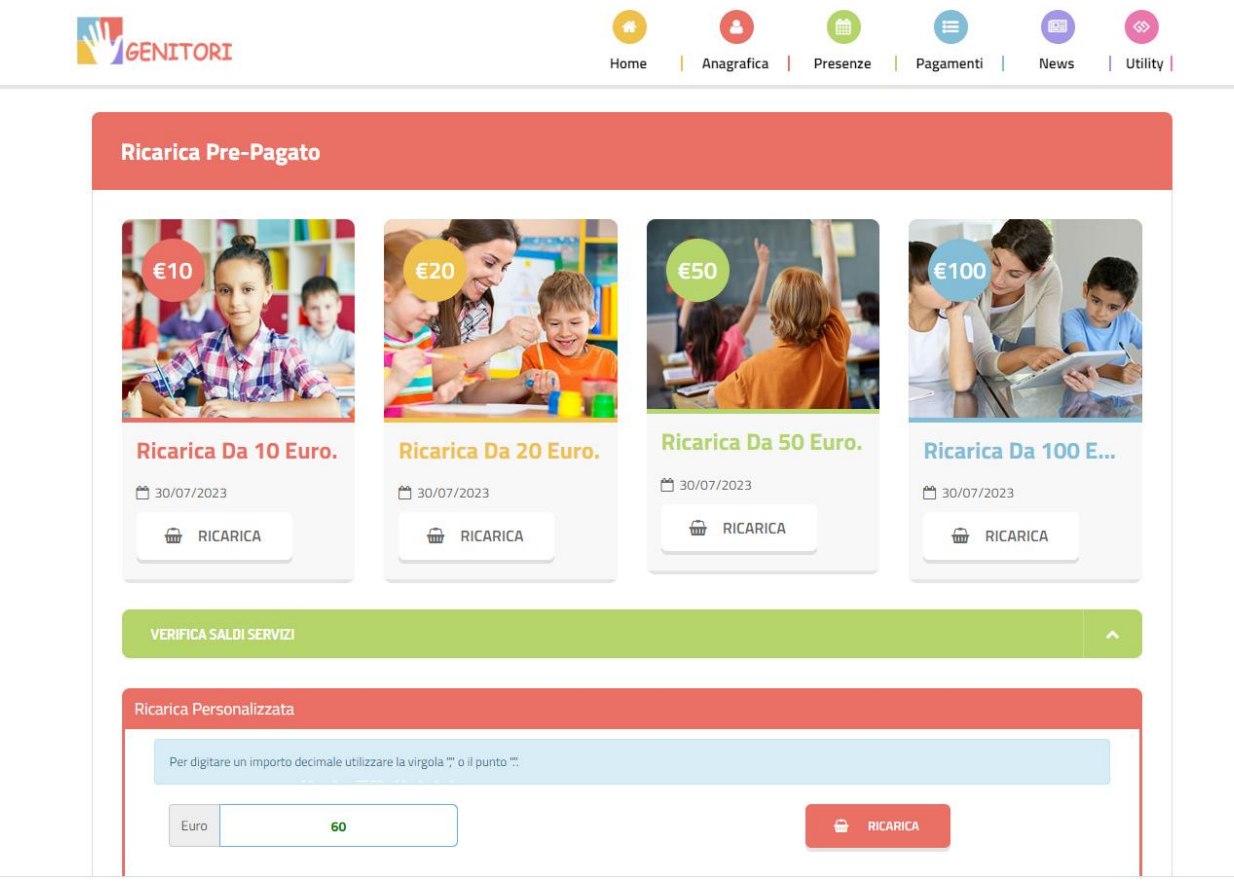

11) Scegliere "Trasporto" nella tendina "Servizio"

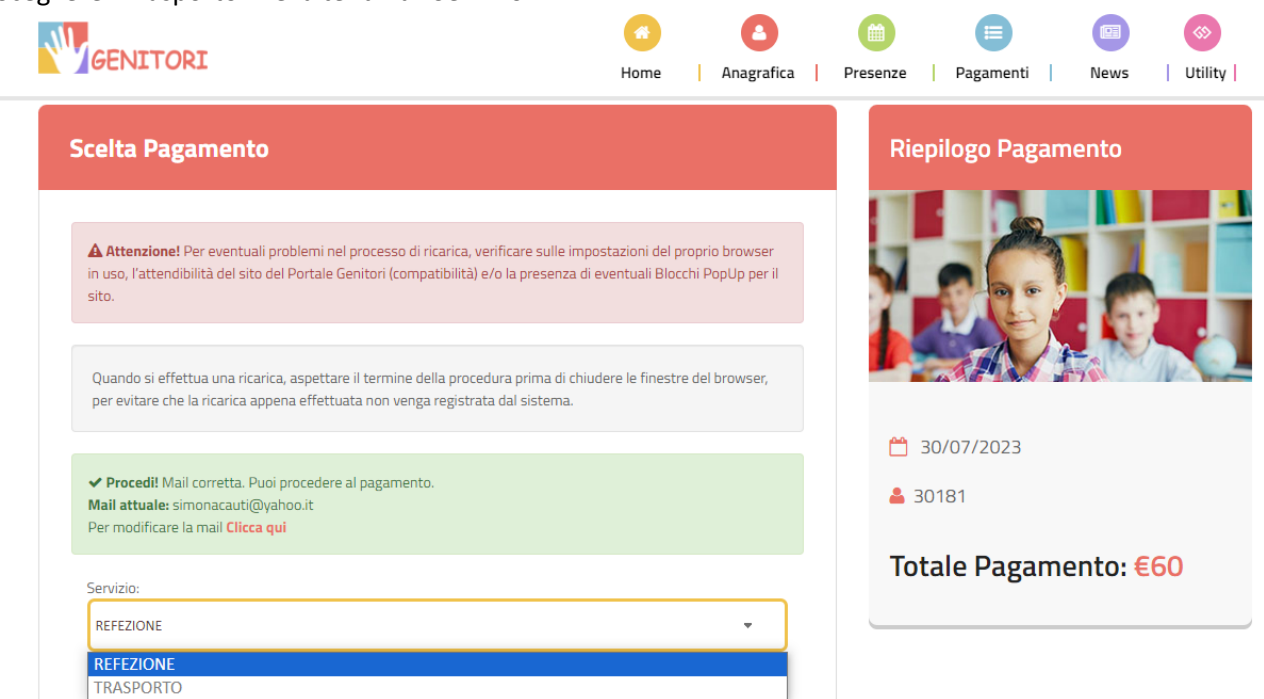

12) Per effettuare il pagamento scegliere tra le seguenti opzioni:

- "pagamento online" se si intende pagare direttamente con carta di credito
- "genera avviso pagamento" per stampare il bollettino e pagarlo presso la propria banca, ufficio postale o ricevitorie abilitate al PagoPA.

| Scegli La Modalità Di Paga | mento                     |
|----------------------------|---------------------------|
| pa                         | agoPA                     |
| O Pagamento OnLine         | ○ Genera avviso pagamento |
| O Pagamento OnLine         | ○ Genera avviso pagamento |

13) L'ente comunale riceverà comunicazione dell'avvenuto pagamento sia in caso di pagamento online sia in caso di pagamento tramite bollettino.

ATTENZIONE: Non è necessario consegnare ricevute di pagamento presso gli uffici comunali.

Si ricorda che per poter procedere al rinnovo dell'iscrizione è necessario che l'utente sia in regola con i versamenti relativi all'anno 2022/2023 altrimenti l'iscrizione al nuovo anno scolastico rimarrà in sospeso in attesa di convalida da parte dell'Ente Comunale.

Di seguito sono indicate le istruzioni da seguire per verificare lo stato dei pagamenti:

a) Accedere al seguente link:

https://www7.eticasoluzioni.com/collecorvinoportalegen

b) Inserire le credenziali già in possesso dell'utente

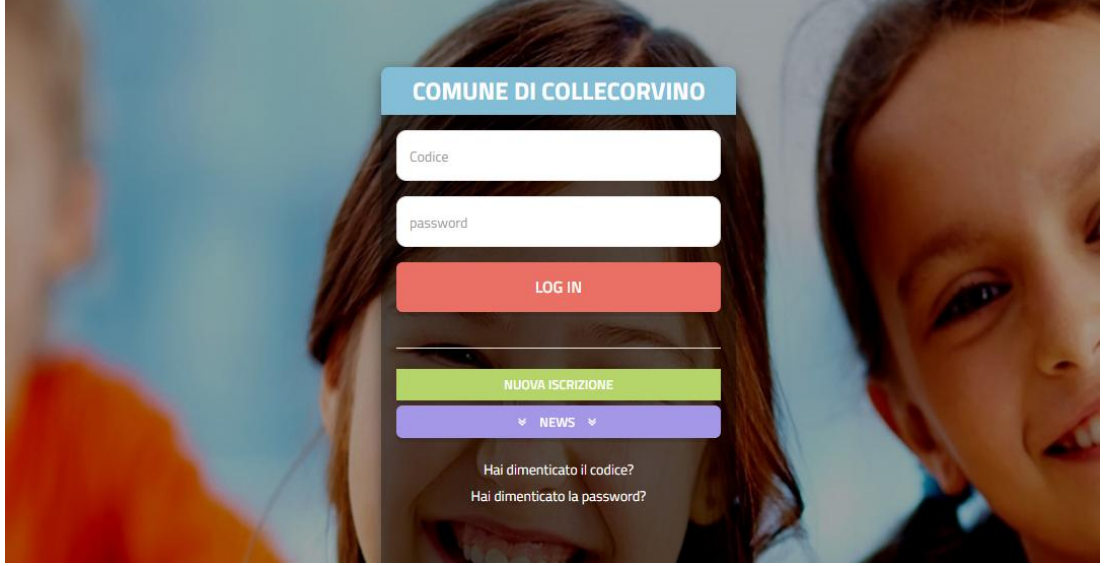

ATTENZIONE!

IL CODICE UTENTE DA INSERIRE E' QUELLO RILASCIATO AL MOMENTO DELL'ISCRIZIONE (codice numerico di 5 cifre)

LA PASSWORD DA INSERIRE E' QUELLA **SCELTA** DA CIASCUN UTENTE

- 0 🕜 🕕 na lingua 🗸 SCHOOL.NET -Utente Genitore/Tutore News Reale Elenco Saldi per Servizio Rimani sem e le novità Elenco Con dei se ica. Rinnova Iscrizioni Funzionalità
- c) Dal Menù "Anagrafica", selezionare il tasto "Elenco saldi per servizio"

d) Verificare il saldo di ciascun servizio cliccando su ciascun servizio, ovvero "Refezione" e "Trasporto"

|                                              | SERVIZ    | I SCOLASTICI           | SALDI PER SERVIZIO/ANNO     |  |  |
|----------------------------------------------|-----------|------------------------|-----------------------------|--|--|
|                                              | N         | /isualizza tutti i ser | vizi scolastici disponibili |  |  |
| REFEZIONE                                    |           |                        |                             |  |  |
| TRASPORTO                                    |           |                        | _                           |  |  |
| Saldo: 0 €                                   |           |                        |                             |  |  |
| Inizio Servizio: 01/09/2022 Fine Servizio: 3 | 0/06/2023 |                        |                             |  |  |
| Costo Servizio Giornaliero: 20 €             |           |                        |                             |  |  |
| Giorni di fruizione del servizio:            |           |                        |                             |  |  |
| LU MA ME                                     | GI VE     | SA                     | DO                          |  |  |

e) Per provvedere al pagamento di eventuali saldi negativi seguire le istruzioni indicate dal punto 9 al punto 12.